# RV110W VPN 방화벽의 세션 시간 초과 구성

### 목표

Session Timeout(세션 시간 제한)은 보안 이유로 세션이 로그아웃되기 전에 관리 인터페이스 를 유휴 상태로 유지할 수 있는 시간을 제어합니다.

이 문서에서는 RV110W 무선 방화벽에서 세션 시간 제한을 구성하는 방법에 대해 설명합니다

## 적용 가능한 장치

·RV110W

### 소프트웨어 버전

•1.2.0.9

## 세션 시간 초과 구성

1단계. 웹 구성 유틸리티에 로그인하고 관리 **> 세션 시간 초과를** 선택합니다.Session *Timeout* 페이지가 열립니다.

| Session Timeout                   |      |           |
|-----------------------------------|------|-----------|
| Administrator Inactivity Timeout: | 30 🛊 | ) Minutes |
| Guest Inactivity Timeout:         | 30 🛊 | ) Minutes |
| Save Cancel                       |      |           |
|                                   |      |           |
| Session Timeout                   | 1 5  |           |

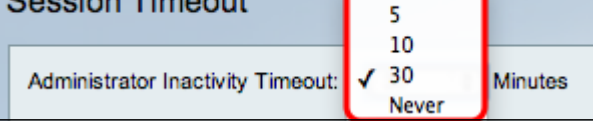

2단계. Administrator Inactivity Timeout(관리자 비활성화 시간 제한) 드롭다운 목록에서 관리 자가 관리 세션이 종료되기 전에 유휴 상태로 있을 수 있는 시간(분)을 선택합니다.Never를 선 택하면 관리 세션이 시간 초과되지 않습니다.

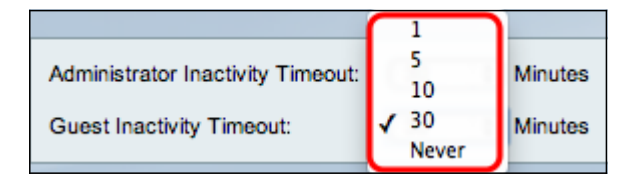

3단계. Guest Inactivity Timeout 드롭다운 목록에서 게스트 세션이 종료되기 전에 게스트가 유 휴 상태로 있을 수 있는 시간(분)을 선택합니다.Never를 선택하면 게스트 세션이 시간 초과되 지 않습니다.

4단계. 저장을 클릭합니다.